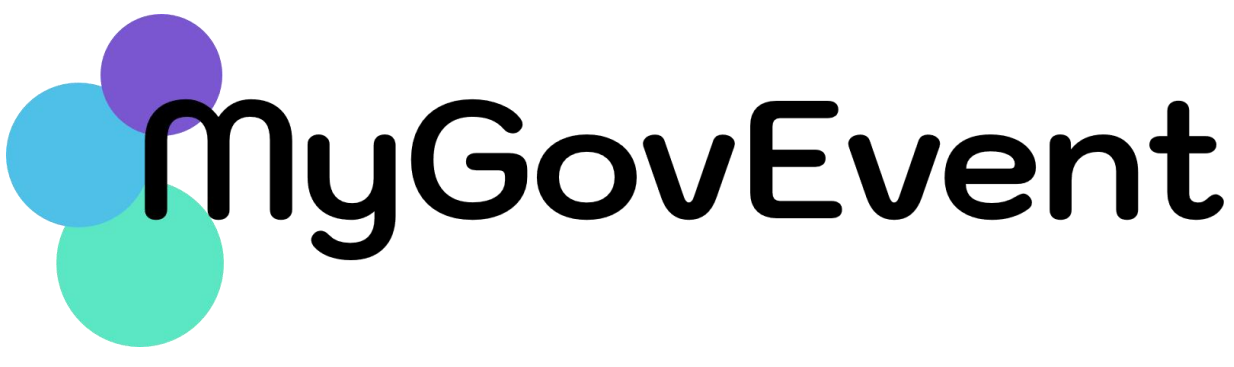

## TATACARA PENDAFTARAN

## Pendahuluan

Dokumen ini akan menerangkan kaedah penggunaan Sistem Pengurusaan Acara (MyGovEvent). Semua pengguna perlu mendaftar di dalam Sistem MyGovEvent bagi membolehkan semua rekod kehadiran disimpan di dalam sistem ini. Setiap pengguna akan mempunyai *dashboard* masing-masing untuk tujuan pemantauan kehadiran, pengisian soal selidik, penjanaan e-sijil dan keupayaan memuat turun dokumen/ kertas pembentangan (jika ada).

Bagi tujuan pengesahan kehadiran, tuan/puan dikehendaki untuk membuat pendaftaran di MyGovEvent dengan mengikuti tatacara pendaftaran yang terbahagi kepada dua (2) proses iaitu:

- Proses 1 : Tatacara Pendaftaran Pengguna MyGovEvent
- Proses 2 : Tatacara Pra Pendaftaran Train the Trainer MyMesyuarat 2.0

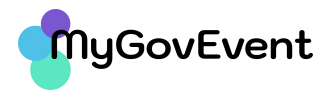

## **Proses 1 : Tatacara Pendaftaran Pengguna MyGovEvent**

- 1. Layari URL https://mygovevent.mampu.gov.my
- 2. Pada Menu klik : **Akaun -> Pengguna baharu**
- 3. Skrin Pendaftaran seperti gambarajah di bawah:

| ByGovEvent                                 | Lance (Serie) \$16.1 Series \$                                                                                                    | and a second part of                                                                                                    |
|--------------------------------------------|----------------------------------------------------------------------------------------------------|----------------------------------------------------------------------------------------------------|
|                                            | Fendattarian Pengguna<br>Kent nemerikan a mil anta untuk tapan pengenter<br>sesar. Dis patihar anta nemerikan sengatitan<br>untuk nemerikan pengatitan<br>Tan taha pengan | <ol> <li>Pilih Kakitangan Awam (bagi agens<br/>yang menggunakan HRMIS)</li> <li>Masukkan Nombor MYKAD</li> <li>Masukan Emel yang didaftarkan<br/>dalam sistem HRMIS.</li> <li>Klik butang DAFTAR</li> </ol> |
| a on, Productor (<br>consumigrants genesis |                                                                                                    | <u>Catatan Penting</u> :<br>Maklumat pegawai akan ditarik<br>daripada HRMIS menggunakan<br>MyGDX. Pastikan No. MYKAD dan<br>emel adalah sama seperti di dalam<br>HRMIS tuan/puan                            |

4. Kemaskini Maklumat Peribadi.

Maklumat profil pegawai akan dipaparkan seperti berikut:

|  | 17-                                                                                                    | Kakitangan A<br>Matumatyang dipapahanak s<br>Adhiris Japabah batu, ute kerne | W 2013<br>on adatat darganda<br>Kis matkamat anda di |                                        |
|--|----------------------------------------------------------------------------------------------------|------------------------------------------------------------------------------|------------------------------------------------------|----------------------------------------|
|  | 1.64                                                                                                    | 1979-13. Kogagaran anda menger<br>1994/5 akan meteribukan masala             | pala kemulian han                                    | Catatan Penting:                       |
|  | 8-1461, PEMILIPAL<br>International Quantum genuing                                                                                               | erinata)<br>Mentinata (1333                                                  |                                                      | Sila kemaskini maklumat <b>Gelaran</b> |
|  | CELADARY *                                                                                                    | NAMES AND A DESCRIPTION OF THE PARTY NAMES                                   |                                                      | Jawatan. Email Peribadi dan            |
|  | alanas"<br>"And" Pine Educate Tochamon (con Polonic, results, results, results, and results)<br>man Honorcand and "<br>"Against Tokamon Patament |                                                                              |                                                      | ,<br>Diet.                             |
|  |                                                                                                    |                                                                              |                                                      | VIII. but an a Circumous               |
|  |                                                                                                    |                                                                              | tanga -<br>Tan                                       | Klik butang <b>Simpan</b>              |
|  | TELEFON PEARAFT TELE                                                                                                    | provizelezi * 6 edit. PENDedo *<br>KINDESZZ                                  |                                                      |                                        |
|  | ine+-                                                                                                    |                                                                              |                                                      |                                        |

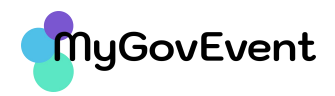

5. Setelah berjaya mesej berikut akan dipaparkan. Pengesahan pendaftaran akan diemelkan kepada akaun emel yang berdaftar dengan HRMIS dan akaun emel peribadi.

| *                  | $\bigcirc$                                                             |           |
|--------------------|------------------------------------------------------------------------|-----------|
| N*                 | $\bigcirc$                                                             |           |
| RICHIEIMAT         | Berjaya<br>Rekod telah berjaya disimpan. Pautan pencesahan akaun telah | GRE<br>F4 |
| N PELABAT<br>27403 | dihantar ke akaun e-mei anda.                                          |           |
| PTASIAN            | OK                                                                     |           |

- 6. Tuan/Puan dikehendaki menyemak emel rasmi dan emel peribadi (salah satu) untuk membuat pengaktifan. Pada emel pengesahan pendaftaran sila klik pautan pengaktifan dan daftarkan Kata Laluan. Sila patuhi syarat penyediaan Kata Laluan yang telah ditetapkan. Klik butang Simpan.
- Seterusnya, tuan/puan boleh Log Masuk ke Sistem MyGovEvent menggunakan No KP/Emel serta masukkan Kata Laluan yang telah didaftarkan.
- Tuan/Puan dikehendaki mengemaskini Maklumat
   Bahagian di dalam maklumat profil masing-masing. Untuk

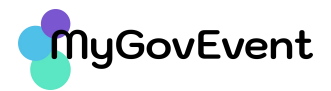

mengemaskini Maklumat Bahagian, sila **Log Masuk** dan pilih menu **Akaun Saya**. Skrin di bawah akan dipaparkan:

| raun Saya         |                                   | Klik Kemaskini Profail     |
|-------------------|-----------------------------------|----------------------------|
| teaun laun        |                                   |                            |
| terruski - Fridal |                                   | ÷ (                        |
| Topar Saa         | C.N. 50210A202Art Bitt/9 ToAstA   |                            |
| Super Secolar     | shanan marsanat pa                | a buchase tault acre entre |
|                   | Peritadi                          | Program                    |
| A                 | the second reserves preserves     | using scale trust have     |
| 1. O. T.          | Pergesahar 185MIS Takar Kes Latan | This Prigram Anto.         |
|                   |                                   | 1                          |

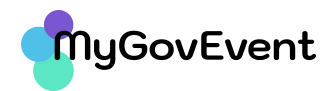

## **Proses 2 : Tatacara Pra Pendaftaran Train the Trainer MyMesyuarat 2.0**

1. Pada halaman utama pilih ikon Train the Trainer MyMesyuarat 2.0.

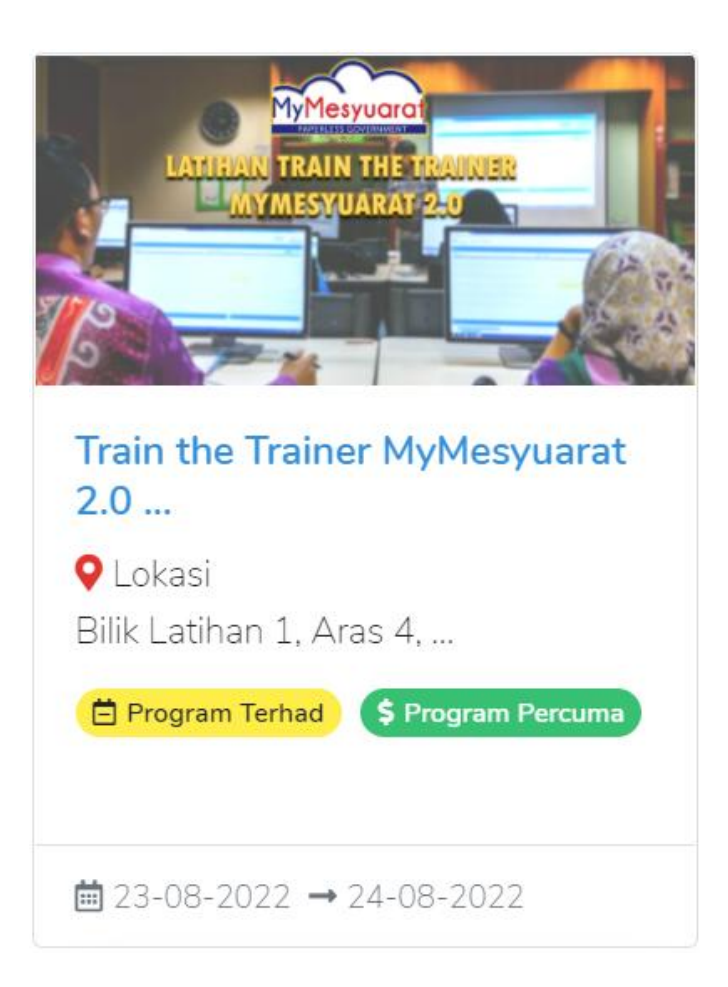

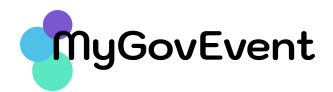

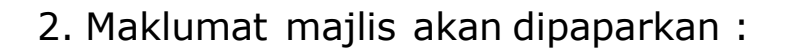

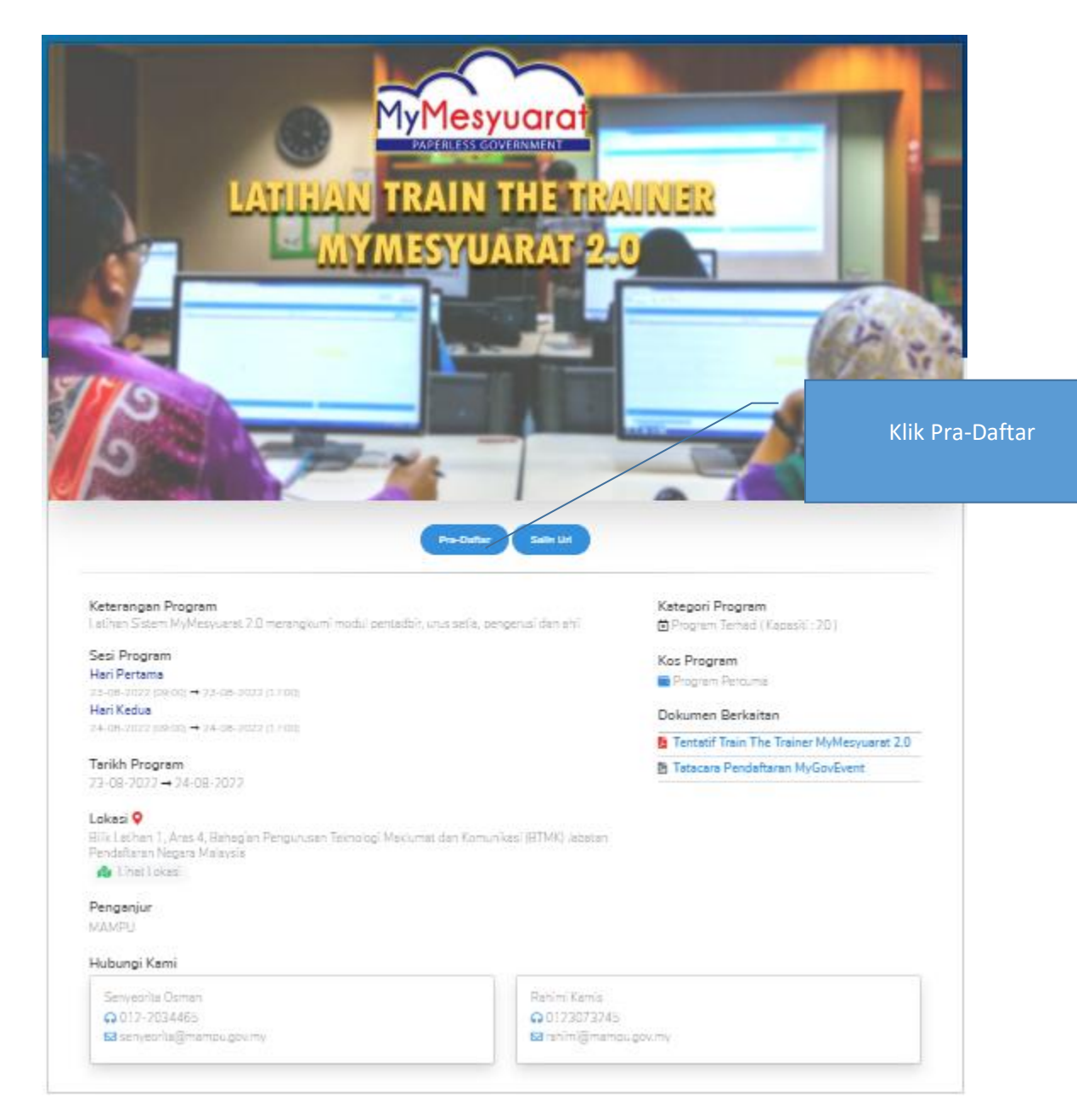

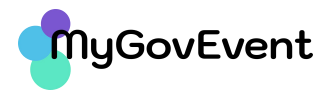

3. Masukkan kata laluan program yang diberikan melalui emel.

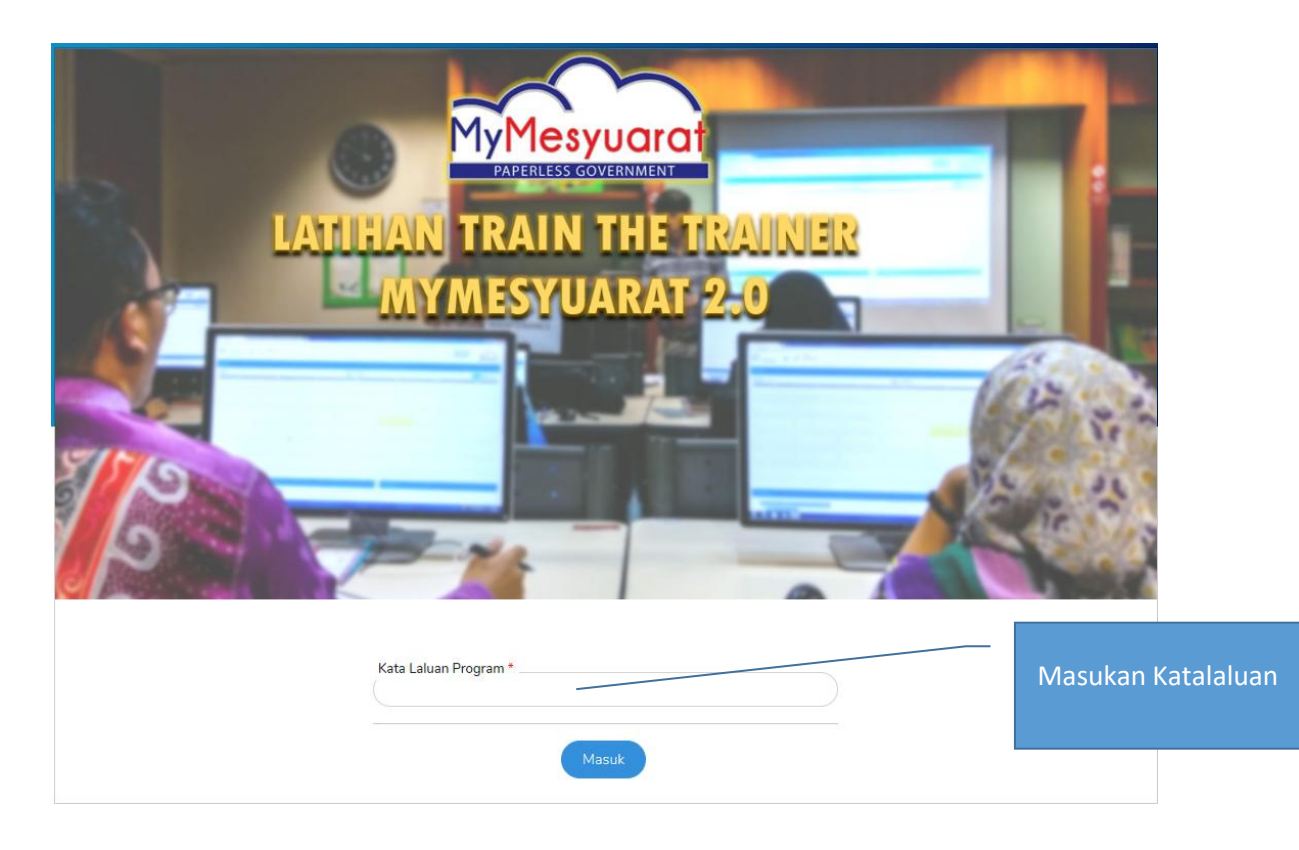

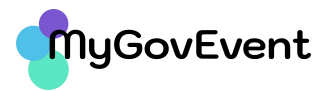

4. Pilih kategori penyertaan (peserta), pilih kedua-dua sesi yang akan dihadiri dan klik **Daftar**.

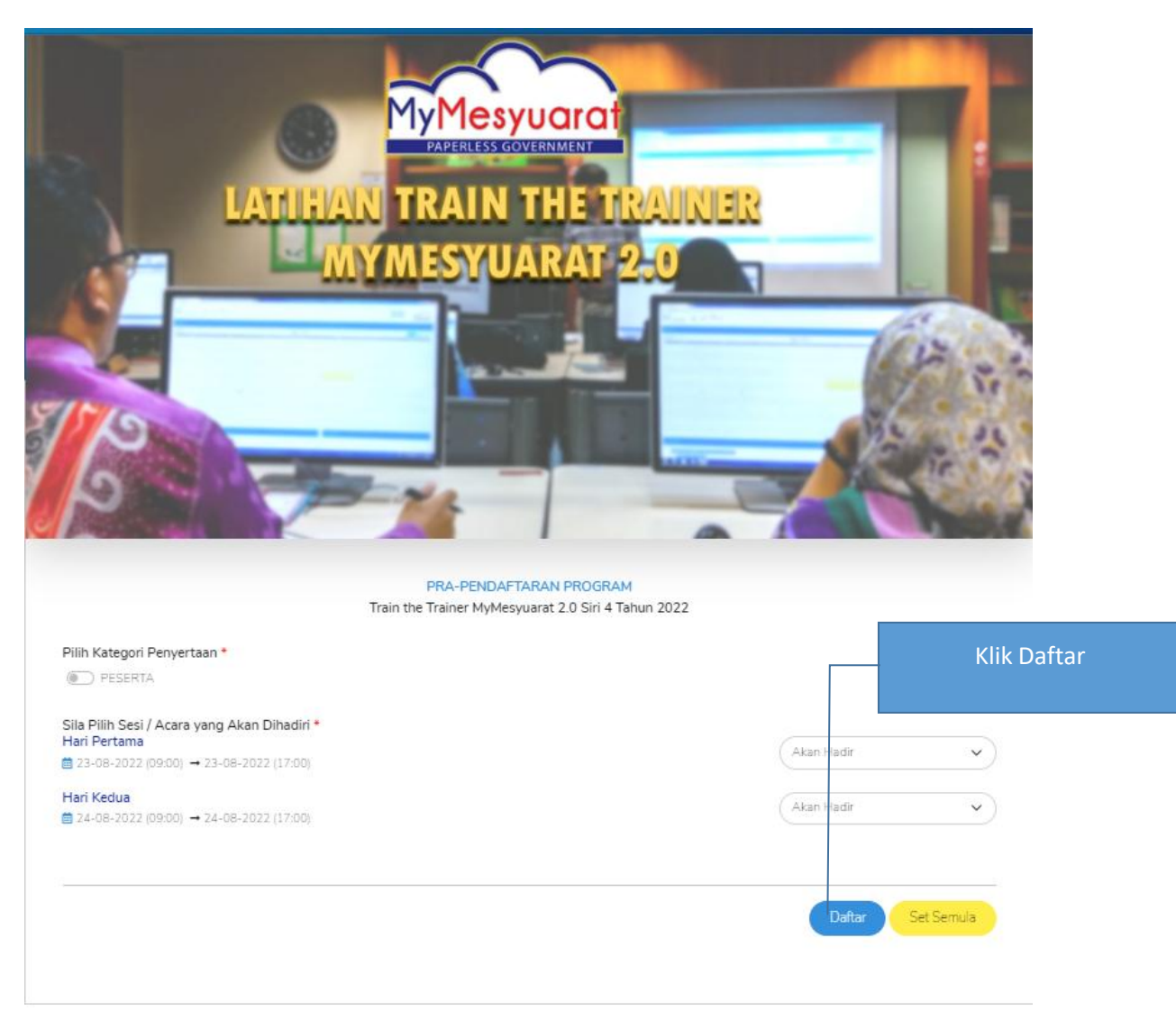